## Schritt für Schritt zum Projekt mit der digitalen Tageszeitung

**Anmeldung** über <u>www.schwabo.de/schulprojekte</u> oder direkt <u>https://forms.office.com/e/XB8XhagjyK</u>

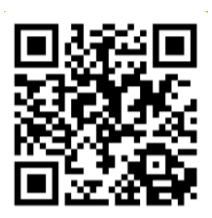

Kontrollieren Sie die Daten in der Anmeldebestätigung und geben Sie bei Korrekturen umgehend Bescheid.

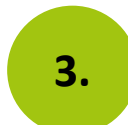

1.

2.

Sie erhalten einige Tage vor Projektstart eine **E-Mail mit der E-Mail-Adresse und dem Passwort**, dass wir Ihnen zur Verfügung stellen.

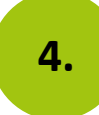

**Testen Sie Ihren Zugang** zur digitalen Zeitung und bereiten Sie sich mit dem Unterrichtsmaterial auf <u>www.schwabo.de/schulprojekte</u> auf Ihr Projekt vor.

5.

Geben Sie die **Zugangsdaten an Ihre Klasse** weiter und starten Sie mit dem Projekt.

Weitere **Tipps & Tricks** zur digitalen Tageszeitung finden Sie auf der Schulprojekte-Homepage.

Bei Problemen wenden Sie sich gerne an: Leonie Pfau Leonie.pfau@schwarzwaelder-bote.de | 07423/78 - 245

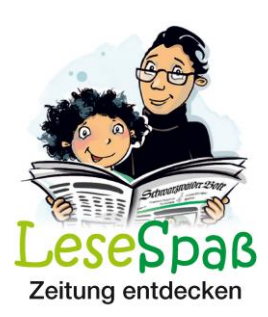

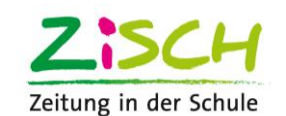

Schwarzwälder Bote